# GUIDE D'UTILISATION

À L'INTENTION DES UTILISATEURS

Version 1.0 - 27 janvier 2022

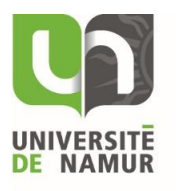

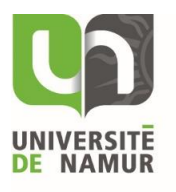

# Table des matières

| 1 | Avant la première connexion              | 4  |
|---|------------------------------------------|----|
| 2 | Se connecter                             | 4  |
| 3 | Mot de passe oublié                      | 5  |
| 4 | Recharger son compte                     | 8  |
| 5 | Consulter son historique de transactions | 11 |
| 6 | Accéder à son profil utilisateur         | 13 |

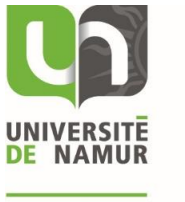

### 1 Avant la première connexion

Afin de pouvoir vous connecter une première fois à MyNetPay, vous devez demander un nouveau mot de passe en suivant la procédure d'une demande de mot de passe oublié (voir <u>Mot de passe</u> <u>oublié</u>).

### 2 Se connecter

**Remarque importante** : votre nom d'utilisateur correspond à votre identifiant UNamur. Le mot de passe est celui que vous avez choisi avant votre première connexion.

Pour vous connecter, rendez-vous sur MyNetPay (<u>https://unamur.mynetpay.be/</u>).

Sur l'écran d'accueil, inscrivez votre nom d'utilisateur et votre mot de passe et puis cliquez sur « Se connecter ».

| Se connecter à<br>myNetpay                                  |  |  |  |  |
|-------------------------------------------------------------|--|--|--|--|
| Connectez-vous avec votre compte SAML                       |  |  |  |  |
| Ou entrez vos détails Netpay :                              |  |  |  |  |
| Entez votre nom d'utilisateur                               |  |  |  |  |
| Entrez votre Mot de passe                                   |  |  |  |  |
| Rester connecté                                             |  |  |  |  |
| Se connecter                                                |  |  |  |  |
| Mot de passe oublié                                         |  |  |  |  |
| En vous connectant, vous acceptez nos conditions générales. |  |  |  |  |

Vous êtes maintenant connecté.

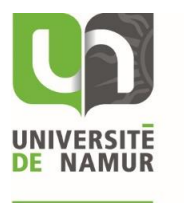

### 3 Mot de passe oublié

Si vous avez oublié votre mot de passe, rendez-vous sur MyNetPay (<u>https://unamur.mynetpay.be/</u>).

Cliquez ensuite sur « Mot de passe oublié ».

| Se connecter à<br>myNetpay                                                                 |  |  |  |
|--------------------------------------------------------------------------------------------|--|--|--|
| Connectez-vous avec votre compte SAML                                                      |  |  |  |
| Ou entrez vos détails Netpay :                                                             |  |  |  |
| Entez votre nom d'utilisateur                                                              |  |  |  |
| Entrez votre Mot de passe                                                                  |  |  |  |
| Rester connecté                                                                            |  |  |  |
| Se connecter                                                                               |  |  |  |
| Mot de passe oublié<br>En vous connectant, vous acceptez nos <u>conditions générales</u> . |  |  |  |

Sur l'écran suivant, inscrivez votre identifiant UNamur, votre adresse mail étudiant UNamur, votre adresse membre du personnel UNamur ou l'adresse mail renseignée lors de votre inscription. Une fois l'information inscrite, cliquez sur « Réinitialisation du mot de passe ».

| Mot de passe oublié                                                                                                    |  |  |  |  |
|----------------------------------------------------------------------------------------------------|--|--|--|--|
| Entrez votre nom d'utilisateur ou votre adresse<br>e-mail. Un email sera envoyé à l'adresse email de<br>votre compte. Suivez ce lien dans les 60 minutes. |  |  |  |  |
| Entez votre nom d'utilisateur                                                                                                    |  |  |  |  |
| Réinitialisation du mot de passe                                                                                                    |  |  |  |  |

L'écran suivant vous informe de l'envoi de l'email. Celui-ci n'est valable qu'une heure.

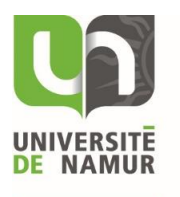

Mail envoyé

Un Mail est envoyé à alix.demierbe@unamur.be.

Suivez le lien dans le mail avant le 14:41 27-01-2022 pour réinitialiser votre mot de passe .

Dans l'email reçu, vous trouverez un lien.

| Cher Alix Demierbe-Adam,                                                                                                    |
|----------------------------------------------------------------------------------------------------|
| Une réinitialisation de votre mot de passe a été demandé pour votre compte ademierb.                                                                                                    |
| Rendez-vous sur https://unamur.mynetpay.be/?view=resetpassword&<br>token=Aza9NWhK6AIhYAvs.w7rzc3z1dl7GT_Xja5ZFFrMenyBQLy.Z2j1wJ0fG3jn6dGT.xMY_i8hvZa5GZiBssAuVXFz6S5-fNkQ pour<br>continuer. |
| Ce lien est valable jusqu'au 14:41 27-01-2022.                                                                                                    |
|                                                                                                    |
|                                                                                                    |
|                                                                                                    |
| Salutations,                                                                                                    |
| L'équipe de myNetpay.                                                                                                    |
| UNIVERSITE<br>DE NAMUR                                                                                                    |

En suivant ce lien, vous arrivez sur l'écran vous permettant de changer votre mot de passe.

Vous y indiquez votre nouveau mot de passe et cliquez sur « Sauvegarder ».

Pour les personnes étudiants ou travaillant à l'Université, nous vous conseillons d'indiquer le mot de passe institutionnel que vous avez.

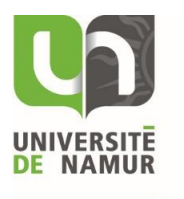

| Choisissez un nouveau mot de passe |
|------------------------------------|
|                                    |
| Entrez le nouveau mot de passe     |
|                                    |
| Sauvegarder                        |

Le mot de passe est alors modifié. Vous pouvez vous connecter à MyNetPay.

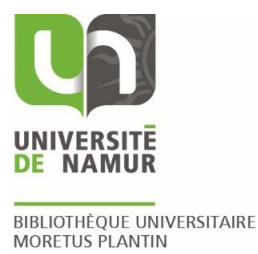

### 4 Recharger son compte

Pour vous recharger votre compte, connectez-vous à MyNetPay (<u>https://unamur.mynetpay.be/</u>). Une fois connecté, sélectionnez un des deux boutons de « **Rechargement** ». Ils vous mèneront tous deux à la même page.

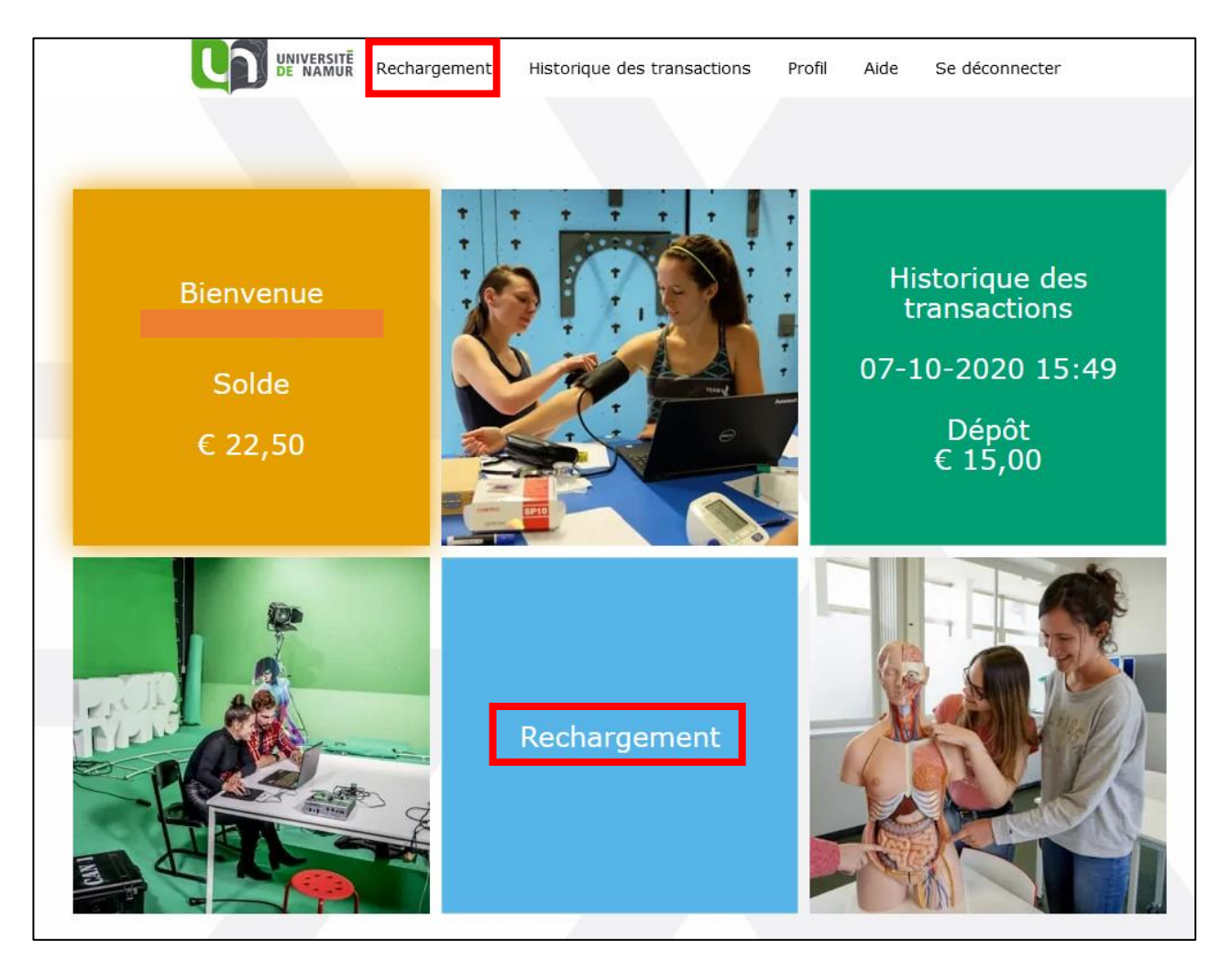

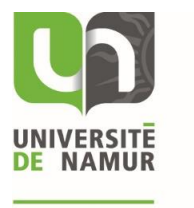

L'écran suivant vous permet de choisir le montant que vous désirez recharger. Vous avez le choix entre 6 montants différents prédéfinis.

Sélectionnez-y le montant que vous souhaitez.

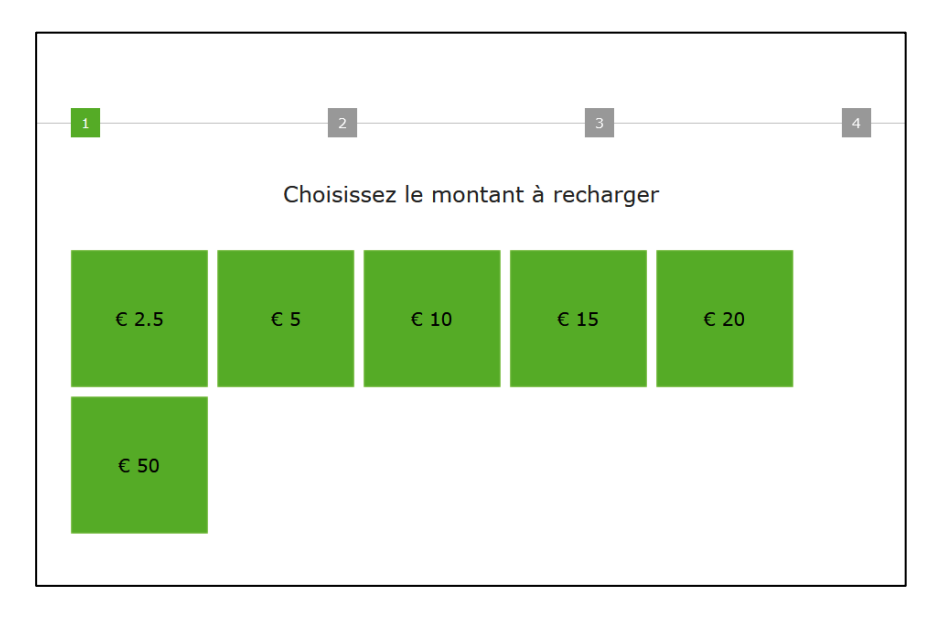

L'écran suivant vous permet de choisir votre **moyen de paiement**. Plusieurs possibilités s'offrent à vous.

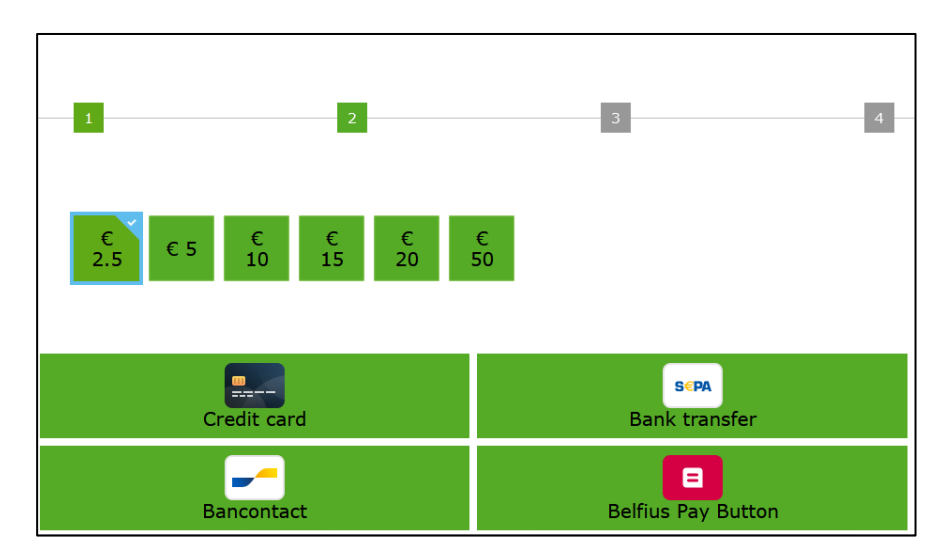

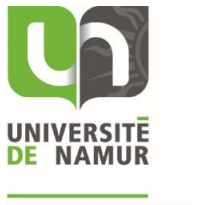

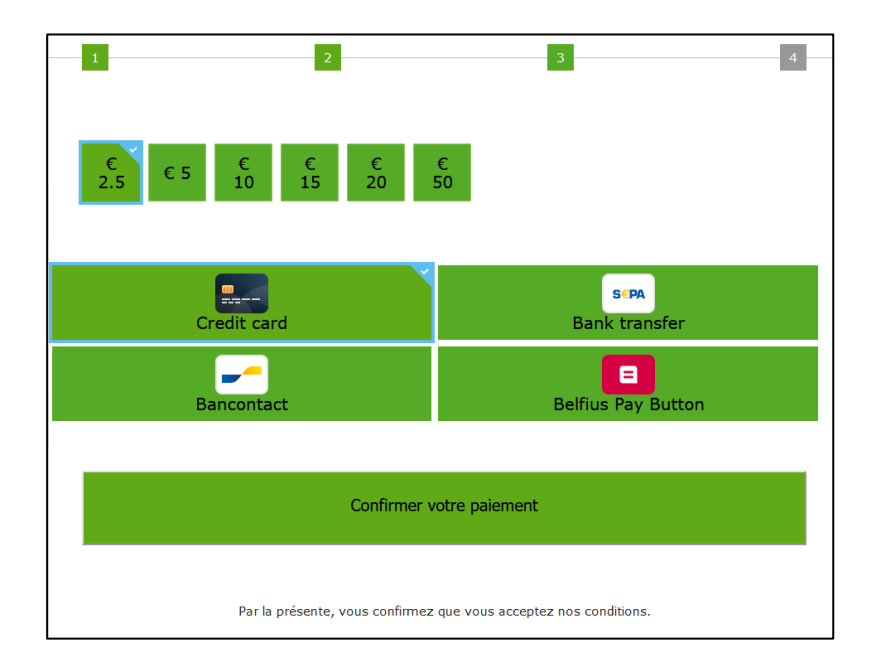

Ensuite, vous pouvez confirmer votre paiement.

En fonction du moyen de paiement choisi, vous serez conduit vers la page vous permettant de **réaliser le paiement**.

Une fois celui-ci fait, votre **compte** sera **crédité** du montant souhaité.

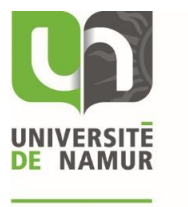

### 5 Consulter son historique de transactions

Pour consulter votre historique de transactions, commencez par vous connecter à MyNetPay (<u>https://unamur.mynetpay.be/</u>).

Une fois connecté, sélectionnez un des deux boutons « **Historique de transactions** ». Ils vous mèneront tous deux à la même page.

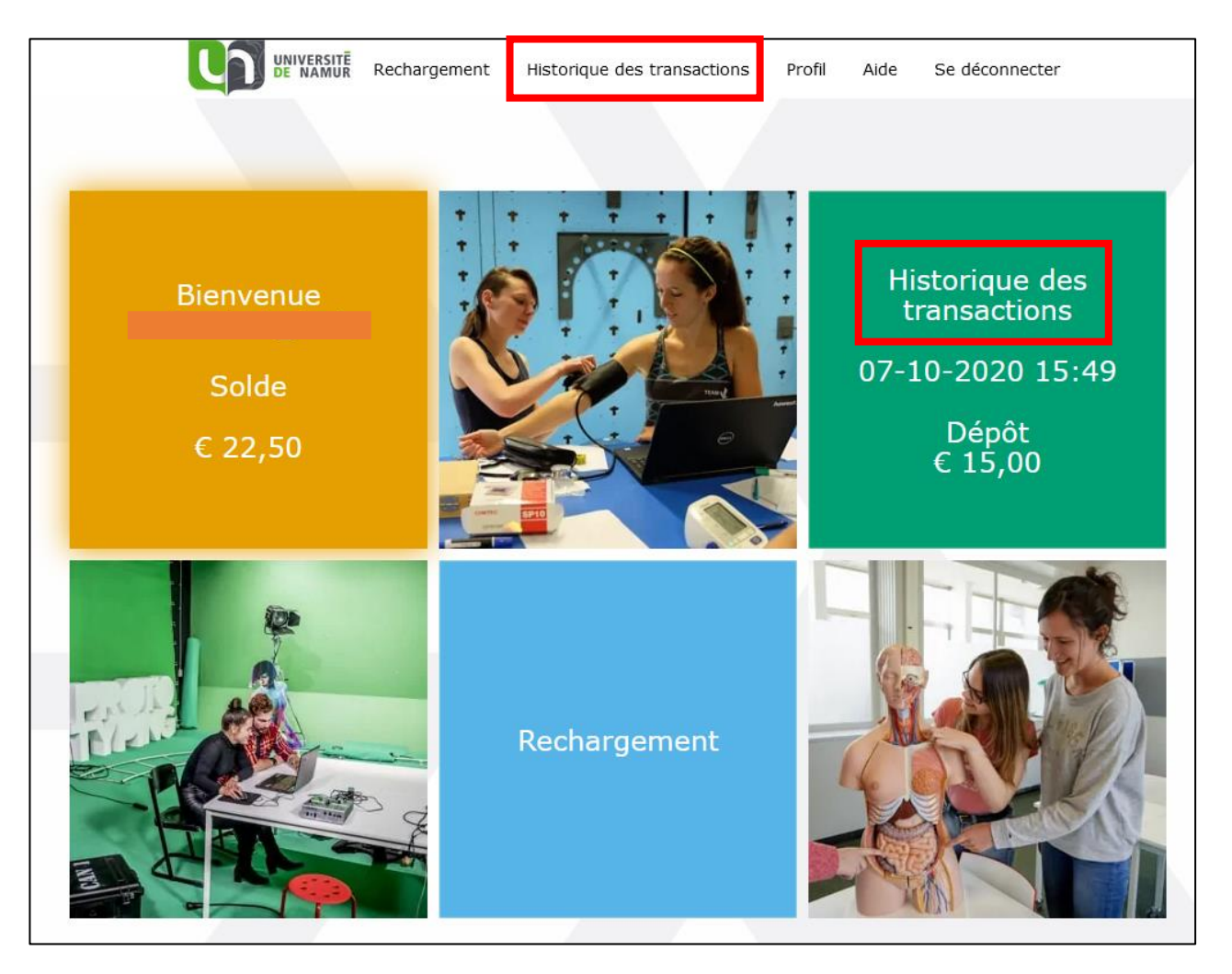

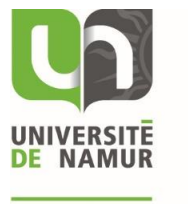

L'historique apparait alors sur votre écran. Vous pouvez y voir les dates de transactions, les lieux et les montants débités et crédités.

| Historique des transaction      | S       |
|---------------------------------|---------|
| 26-01-2022 14:27 Netpay Manager | € 1,00  |
| 26-01-2022 14:22 Netpay Manager | € -1,00 |
| 03-01-2022 09:41 External       | € -1,80 |
| 03-01-2022 09:41 External       | € -0,60 |

Il est possible d'obtenir plus de détails sur la transaction en cliquant dessus.

| 20-12-2021 15:10               | External       |  |  |  |  |
|--------------------------------|----------------|--|--|--|--|
| PaperCut action.               |                |  |  |  |  |
| 16-12-2021 08:24               | Netpay Manager |  |  |  |  |
| Test - Remise carte magnétique |                |  |  |  |  |

Pour les transactions ayant comme lieu « **External** », les détails seront du type « PaperCut action ».

Pour les transactions ayant comme lieu « **NetPay Manager** », les détails correspondront aux commentaires ajoutés lors de la recharge de votre compte par un manager MyNetPay. Pour les transactions ayant comme lieu « **PinPoint** », les détails reprendront les informations techniques des transactions réalisées à la borne PinPoint située à la BUMP.

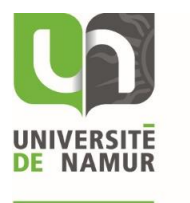

## 6 Accéder à son profil utilisateur

**Remarque importante** : le profil utilisateur vous permet de paramétrer certains éléments qui sont propres à votre compte.

Pour accéder à votre profil utilisateur, commencez par vous connecter à MyNetPay (<u>https://unamur.mynetpay.be/</u>).

Une fois connecté, sélectionnez un des deux boutons « **Profil** ». Ils vous mèneront tous deux à la même page.

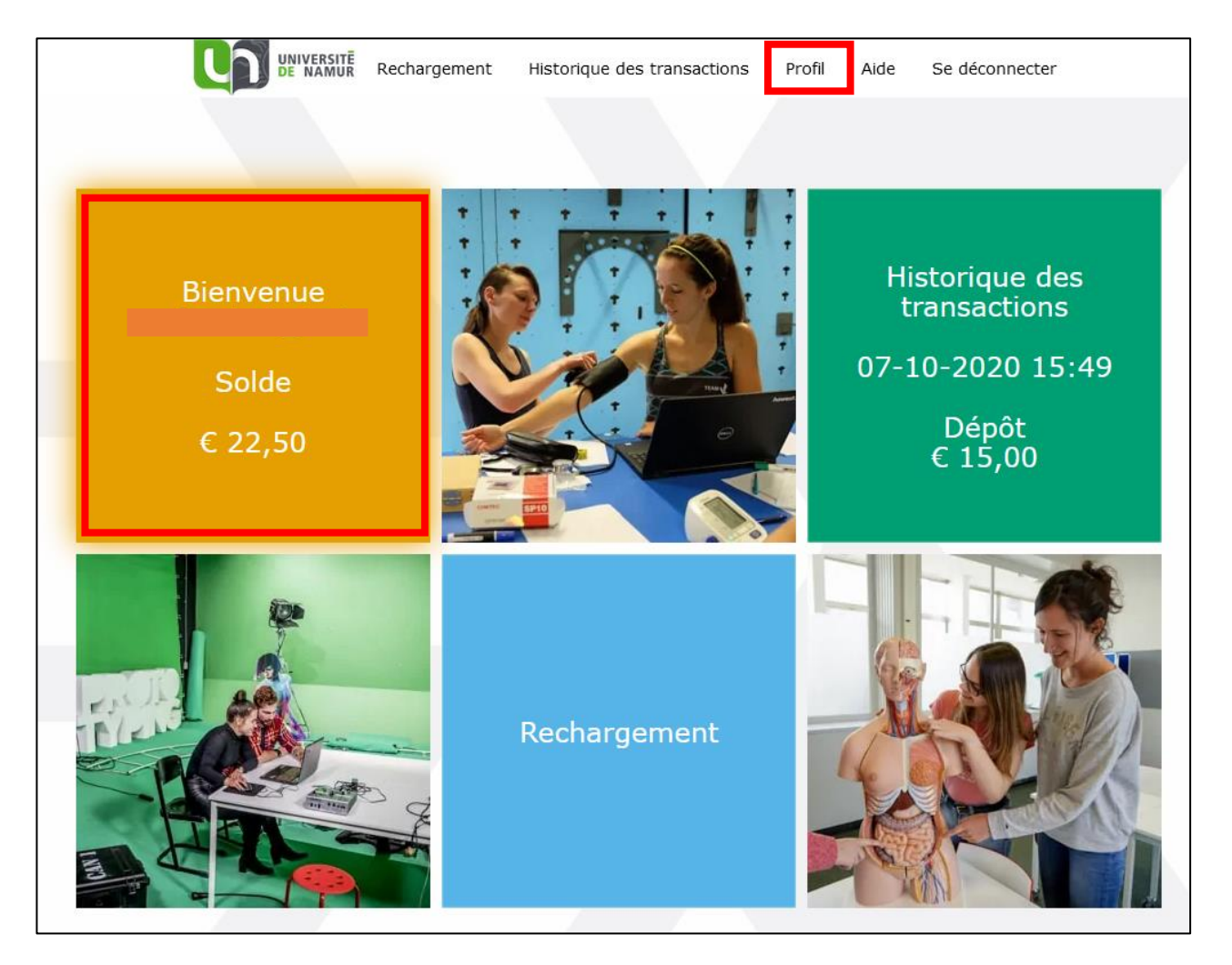

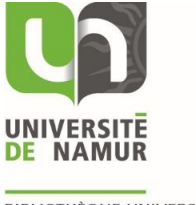

L'écran suivant reprend les différentes informations de votre profil.

- La section « **Profil** » reprend votre nom d'utilisateur, votre nom et prénom, votre adresse email et la langue dans la quelle l'interface est paramétrée. Par défaut, l'interface est en français, mais elle peut être mis en néerlandais ou en anglais.
- La section « Bourses » indique le montant se trouvant sur votre compte.
- La section « Cartes » reprend les numéros de l'ensemble des cartes reliées à votre compte.
- La section « Avertissez-moi » permet de paramétrer un avertissement qui sera envoyé lorsque le solde de votre compte est inférieur au montant défini. Par défaut, il est réglé sur 0.
- La section « Nouveau mot de passe » permet de modifier son mot de passe.

|                                       | Sauvegarder                                                                                                    |        |                                                                                                    |
|---------------------------------------|----------------------------------------------------------------------------------------------------|--------|----------------------------------------------------------------------------------------------------|
| Profil Nom d'utilisateur:             | Bourses<br>Solde                                                                                                    | € 5,85 | Avertissez-moi<br>Envoyez-moi immédiatement un e-mail lorsque<br>mon solde tombe en dessous de ce montant.<br>Réglez sur 0 pour désactiver. |
| Langue: Francais ~<br>Rester connecté | ,<br>Cartes<br>Seules les cartes cochées sont utilisables. Retirez<br>le cochage pour bloquer une carte. Si vous<br>retrouvez la carte, vous pouvez la réactiver en<br>cochant la case correspondante. |        | Nouveau mot de passe                                                                                                    |
| Authentification à 2 facteurs         | Carte 1                                                                                                    |        |                                                                                                    |